# 适用于 Dell EMC PowerEdge 系统的 Microsoft Windows Server 2016

安装指南

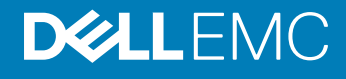

注、小心和警告

() 注:"注"表示帮助您更好地使用该产品的重要信息。

△ 小心: "小心"表示可能会损坏硬件或导致数据丢失,并说明如何避免此类问题。

▲ 警告: "警告"表示可能会造成财产损失、人身伤害甚至死亡。

版权所有 © 2017 Dell Inc. 或其附属公司。保留所有权利。 Dell、EMC 和其他商标均为 Dell Inc. 或其附属公司的商标。其他商标均为其各自所有者的商 标。

2017 - 06

Rev. A02

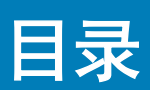

| 1简介                                                 | 4  |
|-----------------------------------------------------|----|
| 范围                                                  |    |
| 设置预装的 Microsoft Windows Server 2016 操作系统            | 4  |
| 9. 中华和香新史祥 Miaropott Windows Sonver 2016            | e  |
| 2 安表州里制安表 MilCrosoft Windows Server 2010            | 0  |
| 使用 Dell LifeCycle Controller 安装 Windows Server 2016 | б  |
| 使用操作系统介质安装 Windows Server 2016                      | 8  |
| 对驱动器进行分区                                            | 9  |
| 主引导记录方案                                             | 9  |
| GUID 分区表方案                                          | 9  |
| 选择分区方案                                              | 9  |
| 适用于 Dell EMC PowerEdge 系统的操作系统支持表                   | 10 |
| 适用于 Dell EMC PowerEdge 系统的受支持 Microsoft Windows 视频  | 10 |
| 3 获得帮助                                              |    |
| 联系 Dell EMC                                         | 11 |
| 说明文件资源                                              |    |
| 下载驱动程序和固件                                           | 13 |
| 说明文件反馈                                              | 13 |

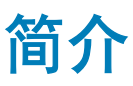

## 范围

本文档说明安装 Datacenter、Standard 和 Essentials 版本的 Microsoft Windows Server 2016 操作系统。

① 注: 与之前版本的 Windows Server 不同, Microsoft Windows Server 2016 不支持从 Windows Server Core 转换为包含桌面体验的服务器,反之亦然。要了解更多信息,请访问适用于 Windows Server 2016 的安装选项。

## 设置预装的 Microsoft Windows Server 2016 操作系统

本节介绍完成设置系统预装的 Microsoft Windows Server 2016 操作系统所需的相关过程信息。

注:开始之前,请阅读操作系统随附的说明文件,以了解重要的产品信息。有关有关完成安装的更多信息,请参阅软件随附的说明文件,或者访问 Support.microsoft.com。

要设置 Datacenter、Standard、 和 Essentials 版本的 Windows Server 2016 操作系统:

- 1 将键盘、显示器、鼠标、网络电缆、电源线以及其它外围设备连接至系统。
- 2 打开系统。 此时显示**开箱即用体验**屏幕。
- 3 选择适当的语言并单击**下一步**完成安装。

() 注: 此屏幕对简体中文或繁体中文操作系统不予显示。

- 4 选择您的国家或地区、语言和键盘布局并单击下一步。 系统会在初次登录前提示您更改管理员密码。
- 5 选择我接受 Windows 和此计算机的许可条款选项并单击 接受。
  - ① 注: 如果不接受 Windows 许可条款,便无法继续安装。
  - ① 注: 在使用系统之前,请阅读您订购的每个程序所附带的软件许可协议。
- 6 输入管理员密码并单击**完成**。
  - () 注: 完成此过程可能需要几分钟。
  - ① 注: 密码必须符合密码复杂性规则。有关密码复杂性规则的更多信息,请参阅操作系统说明文件,网址为:密码策略。

密码已更改,您可使用新密码进行登录。此时将显示 Dell EMC 自定义的帮助文件,以及随系统提供的各种增值脚本或附加程序。

- 7 在此屏幕上提供的滑块上选择操作系统分区大小。主分区的建议最小分区大小为 40 GB, Essentials 版本建议的最小分区大小为 60 GB。按确定以继续。
- 8 此时将显示**服务器管理器仪表板**。使用仪表板为系统配置不同角色和功能。
- 9 要配置 Windows Server 2016 Essentials 版本的系统:
  - a 重新引导系统后,将会显示 Windows Server 2016 Essentials 仪表板。单击更改系统日期和时间设置来为您的服务器选择 日期、时间和时区设置,然后单击下一步。 此时将会显示**公司信息**屏幕。
  - b 在**公司信息**屏幕中,输入公司相应的详细信息和服务器名称。 单击**下一步**进入**创建网络管理帐户**屏幕。

c 使用所需的帐户名称和密码创建网络管理员。在下一个屏幕上,选择**使用推荐设置**,然后单击**下一步**以完成配置。 系统会重新引导,并配置为 Essentials。

- 10 重新引导后系统已锁定,您可按 Ctrl+Alt+Delete 组合键登录到系统。
- 11 输入管理员密码并按 Enter 键以登录到系统。

操作系统安装现已完毕。

# 安装和重新安装 Microsoft Windows Server 2016

如果您没有在服务器中安装 Microsoft Windows Server 2016 操作系统或者您希望重新安装它,可以使用以下方法之一进行安装:

- 使用 Dell LifeCycle Controller 安装 Windows Server 2016
- 使用 Windows Server 2016 介质安装操作系统
- 注: Dell EMC 强烈建议您使用 Windows 更新或在安装操作系统后下载最新的更新,在系统中安装 Microsoft 最新的修补程序和安全更新。

#### 主题:

- 使用 Dell LifeCycle Controller 安装 Windows Server 2016
- 使用操作系统介质安装 Windows Server 2016
- 对驱动器进行分区
- 选择分区方案
- 适用于 Dell EMC PowerEdge 系统的操作系统支持表

### 使用 Dell LifeCycle Controller 安装 Windows Server 2016

要使用 LifeCycle Controller 安装 Standard、Datacenter、 和 Essentials 版本的 Microsoft Windows Server 2016:

- ① 注: 不支持在第 12 代 PowerEdge 服务器上使用 Lifecycle Controller 进行 Microsoft Windows Server 2016 部署。 应该改为选择任 何其他操作系统选项并继续部署。
- 1 将键盘、显示器、鼠标和所有其它外围设备连接至系统。
- 2 打开系统和已连接的外围设备。
- 3 在 POST 中按 F10 以启动系统服务。 对于第 12 代和第 13 代 PowerEdge 服务器,会显示以下信息: Entering Lifecycle Controller
- 4 如果您要配置硬件、诊断程序或设置更改,请在 LifeCycle Controller 窗口中单击相应选项。
  - 如果无需任何更改,请选择**操作系统部署**。
- 5 在操作系统部署窗口中,单击部署操作系统。 此时将显示**配置或跳过 RAID** 窗口。如果已配置独立磁盘冗余阵列 (RAID),则该窗口会显示现有 RAID 配置的详细信息。
- 6 选择**直接进入操作系统部署**。 如果尚未配置 RAID,则应在该屏幕中进行配置后再继续安装。
- 7 单击下一步。 随即显示选择操作系统窗口,其中包含兼容操作系统的列表。
- 8 选择 Microsoft Windows Server 2016, 然后单击下一步。
  - ① 注: 如果未列出 Microsoft Windows Server 2016,您需要更新操作系统部署包的 LifeCycle Controller 的驱动程序,然后 从 Lifecycle Controller 重新启动安装。
  - ① 注: 仅第 13 代 PowerEdge 服务器支持使用 Lifecycle Controller 安装 Microsoft Windows Server 2016。

2

- 9 选择是否要在 UEFI 或 BIOS 模式下部署操作系统, 然后单击下一步。
- 10 在插入操作系统介质窗口中,插入 Windows Server 2016 介质,然后单击下一步。
- 11 在重新引导系统屏幕中,按照屏幕上的说明操作,然后单击完成。 如果系统上已安装 Windows 操作系统,以下信息将出现: Press any key to boot from the CD/DVD...Press any key to begin the installation
- 12 在 Windows 设置屏幕中,为语言、时间和货币格式以及键盘或输入方法选择相应的选项。

#### 1 注:此屏幕对简体中文或繁体中文操作系统不予显示。

- 13 单击**下一步**继续。
- 14 在 Microsoft Windows Server 2016 屏幕中, 单击立即安装。

#### ① 注: 在 Windows Server 2016 Essentials 版本中,单击立即安装,随即显示许可条款窗口。

随即显示操作系统安装屏幕。

- 15 在**操作系统安装**屏幕中,选择操作系统,然后单击**下一步**。 随即显示**许可条款**窗口。
- 16 阅读许可协议信息。如果您同意所有的信息,请选择**我接受许可条款**,然后单击下一步。
- 17 如果尚未选择,则在您想进行何种类型的安装屏幕上,选择自定义:仅安装 Windows(高级)。
- 18 在您想将 Windows 安装在何处屏幕中,指定要在哪个分区上安装操作系统。

创建分区并开始安装:

- a 单击 新建。
- b 指定分区大小 (MB), 然后单击应用。
  随即显示以下消息:
  Windows might create additional partition for system files
- c 单击确定。
  - ① 注: 主分区的建议最小分区大小为 40 GB, Essentials 版本建议的最小分区大小为 60 GB。如果要在系统上安装附加内存,可能需要额外的主分区空间来容纳页面文件和配合休眠。安装期间,屏幕上会根据系统的内存大小显示建议的分区大小。请按照屏幕上的说明操作。如果选择核心安装,主分区需要的硬盘驱动器空间将更少。
- d 选择新创建的操作系统分区,然后单击**下一步**。此时将显示**正在安装 Windows** 屏幕,安装过程便会开始。

操作系统安装完毕后,系统将重新引导。必须先设置管理员密码,才能进行首次登录。

- 19 在设置屏幕中输入密码,确认密码,然后单击完成。
- 20 要配置 Windows Server 2016 Essentials 版本的系统:
  - a 重新引导后,将会显示 Windows Server 2016 Essentials 仪表板。单击更改系统日期和时间设置来为您的服务器选择日期、 时间和时区设置,然后单击**下一步**。 此时将会显示**公司信息**屏幕。
  - b 在**公司信息**屏幕中,输入公司相应的详细信息和服务器名称。 单击**下一步**进入**创建网络管理帐户**屏幕。
  - c 使用所需的帐户名称和密码创建网络管理员。在下一个屏幕上,选择**使用推荐设置**,然后单击**下一步**以完成配置。 系统会重新引导,并配置为 Essentials。
- 21 重新引导后系统已锁定,您可按 Ctrl+Alt+Delete 组合键登录到系统。
- 22 输入管理员密码并按 Enter 键以登录到系统。

#### 操作系统安装完毕。

# 使用操作系统介质安装 Windows Server 2016

要安装 Standard、Datacenter、 和 Essentials 版本的 Microsoft Windows Server 2016 操作系统:

- 1 将键盘、显示器、鼠标和任何附加外围设备连接至系统。
- 2 打开系统和所有连接的外围设备。

在启动期间,将显示多个 BIOS 屏幕,但不需要用户进行任何干预。

#### ① 注: BIOS 和 UEFI 模式支持这种安装方法。

- 3 将 Microsoft Windows Server 2016 介质插入 DVD 驱动器。 随即显示以下消息: Loading Files
  - ① 注: 如果系统上已安装 Windows 操作系统,以下信息将出现:
  - Press any key to boot from the CD/DVD ... Press any key to begin the installation
- 4 加载文件后,单击您要部署的相应语言。

#### (1) 注: 此屏幕对简体中文或繁体中文操作系统不予显示。

- 5 在 Windows Setup (Windows 设置) 屏幕中,选择相应的 Language (语言)、Time & Currency (时间和货币)和 Keyboard or Input (键盘或输入)值,然后单击 Next (下一步)。
- 6 在 Windows Server 2016 屏幕中单击 Install Now (立即安装)。 随即显示 Operating System Install (操作系统安装) 屏幕。

 注: 在 Windows Server 2016 Essentials 版本中,单击 Install Now (立即安装),随即显示 License terms (许可条款) 窗口。

7 在 Select the operating system you want to install (选择要安装的操作系统)屏幕中,从可用列表中选择一个操作系统,然后单击 Next (下一步)。

随即显示 License terms (许可条款) 窗口。

- 8 请仔细阅读许可协议信息。如果您同意所有的信息,请选择 I accept the license terms(我接受许可条款),然后单击 Next(下 一步)。
- 9 如果尚未选择,则在 Which type of installation do you want (您想进行何种类型的安装)屏幕上,选择 Custom: Install Windows only (advanced) (自定义:仅安装 Windows [高级])。
- 10 在 Where do you want to install Windows (您想将 Windows 安装在何处) 屏幕中,指定要在哪个分区上安装操作系统。 创建分区并开始安装:
  - a 单击 Drive options (advanced)(驱动器选项 [高级]) > New(新建)。
  - b 指定分区大小(MB),然后单击 Apply(应用)。随即显示以下信息:
    To ensure that all Windows features work correctly, Windows might create additional partition for system files
  - c 单击**确定**。

① 注: Standard、Datacenter、版本建议的主分区的最小分区大小为 40 GB,对于 Essentials 版本为 60 GB。如果要在系统上安装附加内存,可能需要额外的主分区空间来容纳页面文件和配合休眠。安装期间,屏幕上会根据系统的内存大小显示建议的分区大小。请按照屏幕上的说明操作。如果选择 Core installation(核心安装),主分区需要的硬盘驱动器空间将更少。有关驱动器分区的信息,请参阅对驱动器进行分区。

11 选择新创建的操作系统分区,然后单击 Next(下一步)。 操作系统安装完毕后,系统将重新引导。首次登录以前必须先设置管理员密码。

① 注: 对于 Windows Server 2016 Essentials 版本,安装完成后,您必须先配置系统然后再设置管理员密码。

- 12 要配置 Windows Server 2016 Essentials 版本的系统:
  - a 重新引导后,将显示 Windows Server 2016 Essentials 控制板。请单击 Change system date and time settings(更改系统日期和时间设置)来为您的服务器选择日期、时间和时区设置,然后单击 Next(下一步)。

此时将会显示 Company Information (公司信息) 屏幕。

b 在 Company Information (公司信息) 屏幕中,输入公司相应的详细信息和服务器名称。

单击 Next(下一步)进入 Create Network Admin account(创建网络管理帐户)屏幕。

c 使用要求的帐户名和密码创建网络管理员。在下一个屏幕中,选择 Use recommended settings (使用建议的设置),然后 单击 Next (下一步)完成配置。

系统会重新引导,并配置为 Essentials。

- 13 重新引导后系统已锁定,您可按 Ctrl+Alt+Delete 组合键登录到系统。
- 14 输入管理员密码并按 Enter 键以登录到系统。

操作系统安装完毕。

① 注: 登录到系统后,您可使用 Server Manager Dashboard (服务器管理器控制板)配置和管理操作系统中的不同角色和功能。

# 对驱动器进行分区

驱动器分区可将物理硬盘驱动器划分为多个虚拟硬盘驱动器。每个虚拟硬盘驱动器称为一个分区。有两类分区方案:

- 主引导记录方案
- GUID 分区表方案

## 主引导记录方案

主引导记录 (MBR) 方案是可用于大多数操作系统的传统分区方案。计算机硬盘驱动器的总数据存储空间最多可划分为四个主分区。

## GUID 分区表方案

GUID 分区表 (GPT) 方案是物理硬盘驱动器上分区表布局的新标准。它是可扩展固件接口 (EFI) 标准的组成部分,用于替代系统 BIOS。

# 选择分区方案

 注: 要在 POST 期间将分区方案从 BIOS 改为 UEFI,或执行相反操作,请按 F2,选择引导设置,然后按 Enter 键。将"引导模式"的值更改为 BIOS 或 UEFI。有关更多信息,请按照使用 Dell LifeCycle Controller 安装 Windows Server 2016 一节中的步骤 1-8 操作。

在分区方案之间进行选择的主要注意事项包括:

- 硬盘驱动器大小
- 操作系统版本
- 操作系统中使用的软件工具

MBR 分区方案用于 Microsoft 操作系统的所有较旧版本。MBR 分区方案支持容量小于 2 TB 的卷。

#### ① 注: 仅第 11 代或更新的 PowerEdge 服务器支持 GPT 引导(UEFI 引导)。

① 注: Dell EMC 建议使用 GPT 分区方案,因为它更灵活,支持更大的硬盘驱动器容量,并具有 MBR 分区方案不提供的多种功能和 恢复机制。

有关分区和卷的更多信息,请参阅 **Technet.microsoft.com** 上的分区和卷。有关 GPT 的信息,请参阅 **Microsoft.com** 上的 Windows 和 GPT 常见问题。

# 适用于 Dell EMC PowerEdge 系统的操作系统支持表

Windows Server 操作系统仅可安装在特定的 Dell EMC 系统上。有关 Dell EMC 支持的 PowerEdge 系统和操作系统组合的列表,请参阅 Dell.com/ossupport 上的 适用于 Dell EMC PowerEdge 系统的操作系统支持表

## 适用于 Dell EMC PowerEdge 系统的受支持 Microsoft Windows 视频

#### 表. 1: 适用于 Dell EMC PowerEdge 系统的受支持 Microsoft Windows 视频

| 视频标题                                                                     | 链接                                                                       |
|--------------------------------------------------------------------------|--------------------------------------------------------------------------|
| 从 Dell 支持网站下载使用 Windows 的驱动程序                                            | www.youtube.com/watch?v=r55q4HuyskM                                      |
| 使用 Dell LifeCycle Controller 在 UEFI 模式下安装<br>Microsoft Windows 2016 操作系统 | www.youtube.com/watch?v=JDW_kZdtv9g                                      |
| 手动在 UEFI 模式下安装 Microsoft Windows 2016<br>操作系统                            | www.youtube.com/watch?v=dtisbtatoVY                                      |
| 手动在 UEFI 模式下安装 Microsoft Windows 2016<br>操作系统                            | https://www.youtube.com/playlist?list=PLe5xhhyFjDPfTCaDRFflB_VsoLpL8x84G |
| 使用 LifeCycle Controller 在 UEFI 模式下安装<br>Windows 2016 操作系统                | https://www.youtube.com/playlist?list=PLe5xhhyFjDPfTCaDRFflB_VsoLpL8x84G |
| 操作系统部署 - 使用 USB 驱动器进行无人值守安<br>装                                          | https://www.youtube.com/playlist?list=PLe5xhhyFjDPfTCaDRFflB_VsoLpL8x84G |

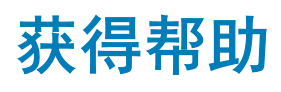

#### 主题:

- 联系 Dell EMC
- 说明文件资源
- 下载驱动程序和固件
- 说明文件反馈

# 联系 Dell EMC

Dell EMC 提供多种在线和基于电话的支持和服务选项。如果没有可用的互联网连接,可在购货发票、装箱单、帐单或 Dell 产品目录 上查找联系信息。具体的服务随您所在国家/地区以及产品的不同而不同,某些服务在您所在的地区可能不提供。 如要联系 Dell EMC 解决有关销售、技术支持或客户服务问题:

- 1 访问 Dell.com/support。
- 2 从页面右下角的下拉菜单中选择您所在的国家/地区。
- 3 对于定制的支持:
  - a 在输入您的服务标签字段中,输入您的系统服务标签。
  - b 单击**提交**。
    - 此时将显示其中列出各种支持类别的支持页面。
- 4 对于一般支持:

5

- a 选择您的产品类别。
- b 选择您的产品领域。
- c 选择您的产品。

此时将显示其中列出各种支持类别的支持页面。

- 有关联系 Dell 全局技术支持的详细信息:
  - a 单击 全局技术支持。
  - b 联系技术支持页面提供有以电话、聊天或电子邮件的方式联系 Dell 全局技术支持团队的详细信息。

## 说明文件资源

本节介绍了有关服务器说明文件资源的信息。

#### 表. 2: 服务器的其他说明文件资源

| 任务    | 说明文件                              | 位置                        |
|-------|-----------------------------------|---------------------------|
| 设置服务器 | 有关将服务器安装到机架中的信<br>息,请参阅机架解决方案随附的机 | Dell.com/poweredgemanuals |

| 任务    | 说明文件                                                                                                    | 位置                                                |
|-------|----------------------------------------------------------------------------------------------------|---------------------------------------------------|
|       | 架说明文件或服务器随附的 <i>系统使<br/>用入门</i> 说明文件。                                                                         |                                                   |
|       | 有关开启服务器和服务器技术规格<br>的信息,请参阅服务器随附的 <i>系统<br/>使用入门</i> 说明文件。                                                     | Dell.com/poweredgemanuals                         |
| 配置服务器 | 有关 iDRAC 的功能、配置和登录<br>iDRAC,以及远程管理服务器的信<br>息,请参阅 Integrated Dell Remote<br>Access Controller 用户指南。            | Dell.com/idracmanuals                             |
|       | 有关安装该操作系统的信息,请参<br>阅操作系统说明文件。                                                                                 | Dell.com/operatingsystemmanuals                   |
|       | 要了解 Remote Access Controller<br>Admin (RACADM) 子命令和支持的<br>RACADM 界面的信息,请参阅适<br>用于 iDRAC 的 RACADM 命令行参<br>考指南。 | Dell.com/idracmanuals                             |
|       | 有关更新驱动程序和固件的信息,<br>请参阅本说明文件中的"下载固件<br>和驱动程序的方法"部分。                                                            | Dell.com/support/drivers                          |
| 管理服务器 | 有关 Dell 提供的服务器管理软件的<br>信息,请参阅 Dell OpenManage<br>Systems Management 概览指南。                                     | Dell.com/openmanagemanuals                        |
|       | 有关安装、使用 OpenManage 以及<br>进行故障排除的信息,请参阅 Dell<br>OpenManage Server Administrator<br>用户指南。                       | Dell.com/openmanagemanuals                        |
|       | 有关安装、使用 Dell OpenManage<br>Essentials 以及进行故障排除的信<br>息,请参阅 Dell OpenManage<br>Essentials 用户指南。                 | Dell.com/openmanagemanuals                        |
|       | 有关安装和使用 Dell System E-<br>Support Tool (DSET) 的信息,请参<br>阅 Dell System E-Support Tool<br>(DSET) 用户指南。          | Dell.com/DSET                                     |
|       | 有关安装和使用 Active System<br>Manager (ASM) 的信息,请参阅<br>Active System Manager 用户指南。                                 | Dell.com/asmdocs                                  |
|       | 要了解 Dell Lifecycle Controller<br>(LCC) 的功能,请参阅 Dell<br>Lifecycle Controller 用户指南。                             | Dell.com/idracmanuals                             |
|       | 有关合作伙伴计划企业系统管理的<br>信息,请参阅 OpenManage<br>Connections 企业系统管理说明文<br>件。                                           | Dell.com/omconnectionsenterprisesystemsmanagement |

| 说明文件                                                                                                | 位置                                                                                                    |
|----------------------------------------------------------------------------------------------------|----------------------------------------------------------------------------------------------------|
| 有关连接和客户端系统管理的信<br>息,请参阅 OpenManage<br>Connections 客户端系统管理说明<br>文件。                                  | Dell.com/dellclientcommandsuitemanuals                                                                                                    |
| 有关查看资源清册、执行配置和监<br>测任务、远程打开或关闭服务器以<br>及启用服务器上的事件警报和使用<br>Dell 机箱管理控制器 (CMC) 组件的<br>信息,请参阅 CMC 用户指南。 | Dell.com/esmmanuals                                                                                                    |
| 要了解 Dell PowerEdge RAID 控制<br>器 (PERC) 的功能和部署 PERC 卡<br>的信息,请参阅存储控制器说明文<br>件。                       | Dell.com/storagecontrollermanuals                                                                                                    |
| 有关查看系统固件和代理程序(用<br>于监测服务器组件)生成的事件和<br>错误消息的信息,请参阅 Dell 事件<br>和错误消息参考指南。                             | Dell.com/openmanagemanuals > OpenManage 软件                                                                                                    |
|                                                                                                    | 说明文件<br>有关连接和客户端系统管理的信息,请参阅 OpenManage<br>Connections 客户端系统管理说明<br>文件。<br>有关查看资源清册、执行配置和监<br>测任务、远程打开或关闭服务器以<br>及启用服务器上的事件警报和使用<br>Dell 机箱管理控制器 (CMC) 组件的<br>信息,请参阅 CMC 用户指南。<br>要了解 Dell PowerEdge RAID 控制<br>器 (PERC) 的功能和部署 PERC 卡<br>的信息,请参阅存储控制器说明文<br>件。<br>有关查看系统固件和代理程序(用<br>于监测服务器组件)生成的事件和<br>错误消息的信息,请参阅 Dell 事件<br>和错误消息参考指南。 |

# 下载驱动程序和固件

Dell 建议您下载并在系统上安装最新的 BIOS、驱动程序和系统管理固件。 确保清除 Web 浏览器高速缓存,然后再下载驱动程序和固件。

- 1 转至 Dell.com/support/drivers。
- 2 在 Drivers & Downloads(驱动程序和下载)部分下的 Service Tag or Express Service Code(服务标签或快速服务代码)框中, 键入您系统的服务标签,然后单击 Submit(提交)。
  - ① 注:如果您没有服务标签,请选择 Detect My Product(检测我的产品),以使系统自动检测您的服务标签,或在 General support(常规支持)下,导航至您的产品。
- 3 单击 Drivers & Downloads(驱动程序和下载)。 随即会显示符合所选内容的驱动程序。
- 4 将驱动程序下载到 USB 驱动器、CD 或 DVD。

# 说明文件反馈

您可以在任何 Dell 说明文件页面上为说明文件打分或写下反馈, 然后单击发送反馈 以发送发聩。